本校の公式 WEB サイトが表示できないときの 試すべきスマートフォンの操作(情報提供)

スマートフォンでサイトを閲覧しているときあるとき突然、本校の WEB サイトが見られ

非公開エリアのURLです。

なくなることがあります。右のよ うな(1)の画面や(2)の画面に 遭遇した経験はないですか? 実は〇をタップするとモバイル版 ではない PC 版の本校の WEB サ イト(画像1)は見ることができま す。

ではモバイル版(画像2)に戻るに はどうしたらいいのでしょう。

そのためにはブラウザ (インタ ーネットを見るソフト)の「キャ ッシュ」をクリアしてみます。

「キャッシュ」とはページの情 報を一時的に保存する仕組みで、 再度、西陵の WEB サイトを訪れ

たときにキャッ シュを参照する ことで画像等を 再ダウンロード \*\*\* することが無い ので、表示速度 が早くなる仕組 みです。

不具合がおき たときはキャッ シュのクリアを 試してみるとい うのも重要な対 策です。

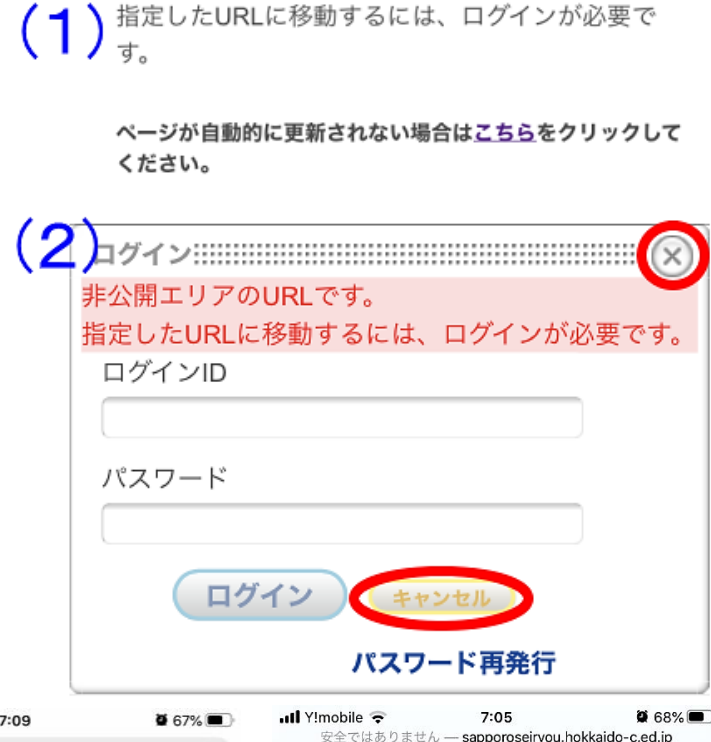

0

0

0

0

0

| . Temor                                                                                                    | nie 🗢                                                                                                    | 7.09                                                                      |                            | 0/76    | 安全ではありません — sapporoseirvou bokkaido | -0 |
|----------------------------------------------------------------------------------------------------|----------------------------------------------------------------------------------------------------|---------------------------------------------------------------------------|----------------------------|---------|-------------------------------------|----|
| AA 5                                                                                                    | 安全ではあり                                                                                                    | ません —                                                                     | sapporos                   | eiryc 🖒 | ● 学校紹介                              |    |
| 北海道礼悦。                                                                                                    | 6陵离等李校                                                                                                    |                                                                           |                            |         | <ul> <li>学習指導・進路指導</li> </ul>       |    |
| **                                                                                                    | 1                                                                                                    | ONE                                                                       | in the second              |         | 学校生活                                |    |
| 1000                                                                                                    | 2                                                                                                    |                                                                           |                            |         | 入試情報                                |    |
| 4524-<br>44227<br>44227<br>44228<br>44258<br>44258<br>44258<br>442545-<br>442545-<br>442545-<br>442545-<br>442545-<br>442545-<br>442545-<br>442545-<br>44254<br>44254<br>44255<br>44255<br>44555<br>44555<br>44555<br>445555<br>445555<br>445555<br>445555<br>445555<br>445555<br>445555<br>445555<br>445555<br>4455555<br>4455555<br>4455555<br>4455555<br>4455555<br>4455555<br>4455555<br>4455555<br>4455555<br>44555555<br>44555555<br>44555555<br>445555555<br>44555555<br>445555555<br>4455555555 | 14380924~ (\$5088)<br>85. 88867420048-5<br>8240788950-284744                                                                                                    | /)<br>Lオンライン集実を計画してあ<br>Lオ、                                               | 9. <del>6</del> 072+0286   |         | 受検生の方へ                              |    |
|                                                                                                    | - NEA 180 - 1974 32 5 2 - ジョンスタ く                                                                                                    |                                                                           |                            |         | 在校生の方へ(面偽の)                         |    |
| <b>平力向上</b>                                                                                                    | >>(日本1日で) 人供作文法局より、上海道・私<br>法学支援告の特徴の公式したつ<br>和2年4月27日)                                                                                                    | 軽や紫色木川宣言を編まん!<br>いて、連続がありましたの1                                            | に学校の福祉休園に伴う<br>たが取らてします。(令 |         | 卒業生の方へ                              |    |
| 75725,238                                                                                                    | <b>詳しくはこちらHa Person</b><br>「はっかいどう子どものボナレ<br>の用いたちまである」を用い                                                                                                    | 1 Macrons (p) Stocket () F ham<br>ビュンレフ、家庭での学習1<br>日本 40 F かぶます 4.7 と と 1 | inadosh-2.html             |         | ● 学年より                              |    |
| **************************************                                                                                                    | します。(6日2年4月24日)<br>単紀予定用はこちらっ <u>「はった</u>                                                                                                    | いどう子どん花根クレビー                                                              | EK-Rad                     |         | その他                                 |    |
|                                                                                                    | <ul> <li>・したからしたまで、ためたいなどったからりますとないようながなないため、<br/>をしたからしたまで、ためたいなどったからいます。このものはないなどのない、<br/>・したり、したい、とないなどのない、ためにないなどのない、ために、<br/>としたい、ために、それない、このものは、ためにない、ために、このものは、<br/>・したい、それない、それない、このものは、ために、このものは、それない、いかで、<br/>にない、それない、それない、このものは、それない、このものは、それない、このものは、<br/>にない、それない、それない、このものは、それない、このものは、それない、このものは、<br/>・、、、、、、、、、、、、、、、、、、、、、、、、、、、、、、、、、、、</li></ul> |                                                                           |                            |         | ルーム選択                               |    |
| 0 04 0                                                                                                    |                                                                                                    |                                                                           |                            |         | + パブリックスペース                         |    |
| 0.018                                                                                                    |                                                                                                    |                                                                           |                            |         | 北海道札幌西陵高等学校                         |    |
| <                                                                                                    | >                                                                                                    | Û                                                                         | Ш                          | G       |                                     |    |
|                                                                                                    |                                                                                                    |                                                                           |                            |         |                                     |    |

(次ページへ)

Android のスマートフォンは以下の操作を試してみてください。

設定を開きます。

- ②【アプリ】または【アプリ管理】または【アプリと通知】⇒【アプリ情報】⇒
- キャッシュを削除したいブラウザ(※1)を選択します。
- ③【ストレージ】をタップします。
- ④【キャッシュを削除】(※2)をタップしてキャッシュのクリアは完了です。
- ※Android の標準プラウザは Chrome ですが、FireFox をお勧めします。Chrome では本校 のサイトが正しく表示できないことがあります。Google Play ストアで FireFox をダウン ロードしてインストールをお勧めします。
- ※本校のサイト以外のキャッシュも削除されます。他のサイトのログイン ID やパスワード 等(クッキーといいます)もクリアされる可能性があるので再入力が求められるかもしれ ません。

iPhone は以下の操作を試してみてください。

- ①【設定】をタップします
- iPhoneの標準ブラウザの【Safari】をタップします。
- ③ 一番下の【詳細】をタップします。
- ④ 【Web サイトデータ】をタップします。
- ⑤ 検索に「hokkaido-c.ed.jp」と入力し、その容量を確認します。(例:4.7MB)
- ⑥ キャンセルをタップします。
- ⑦【Web サイトデータ】に戻りますが、容量の降順(大きい順)に並んでいるので⑤で確認した容量(例の場合は4.7MB)までスクロールして「hokkaido-c.ed.jp」を見つけます。
- ⑧【編集】をタップします。
- ⑨「hokkaido-c.ed.jp」の「-」をタップして【削除】でクリアされます。
- ⑩ 西陵高校の WEB ページでモバイル用(画像2)が表示されることを確認してください。

〇札幌西陵高等学校 教務部